# 9. 別表5(2):租税公課の納付状況等

メニュー401>[5(2):租税公課の納付状況等]WSの[法人税・地方法人税]、[法人住民税・事業税等]、[その他の税金]の各画面を入力して、別表5(2)を作成します。

なお、租税公課に係る別表4と別表5(1)への申告調整は、当ワーキングシートの入力に基づいて行われます。 別表4・別表5(1)への転記先については、204頁・207頁・211頁を参照してください。

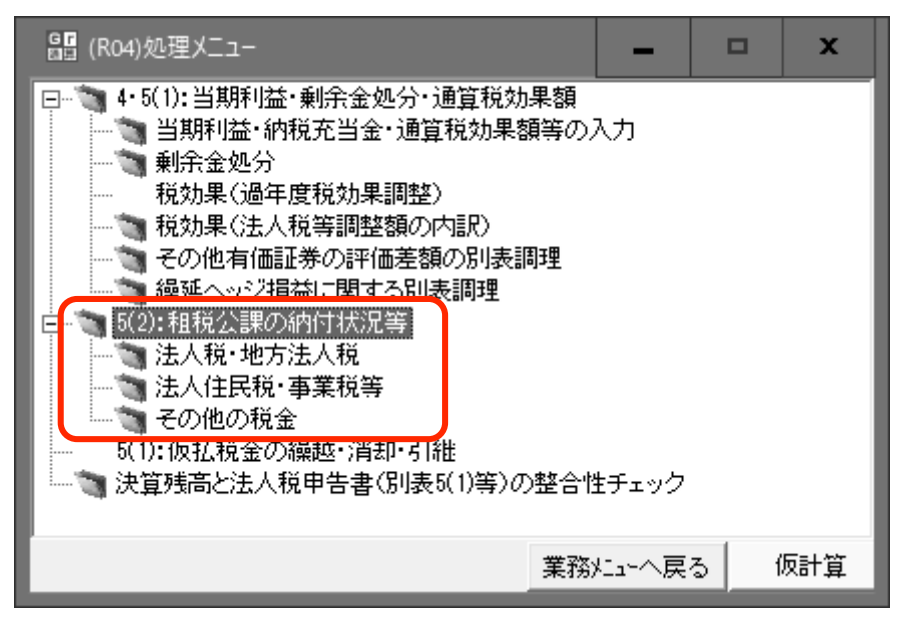

### (1) [法人税·地方法人税]

法人税・地方法人税の納付(還付)状況を入力します。当ワーキングシートの入力に基づき、別表4や別表5(1)の 租税公課に係る申告調整が自動的に行われます。

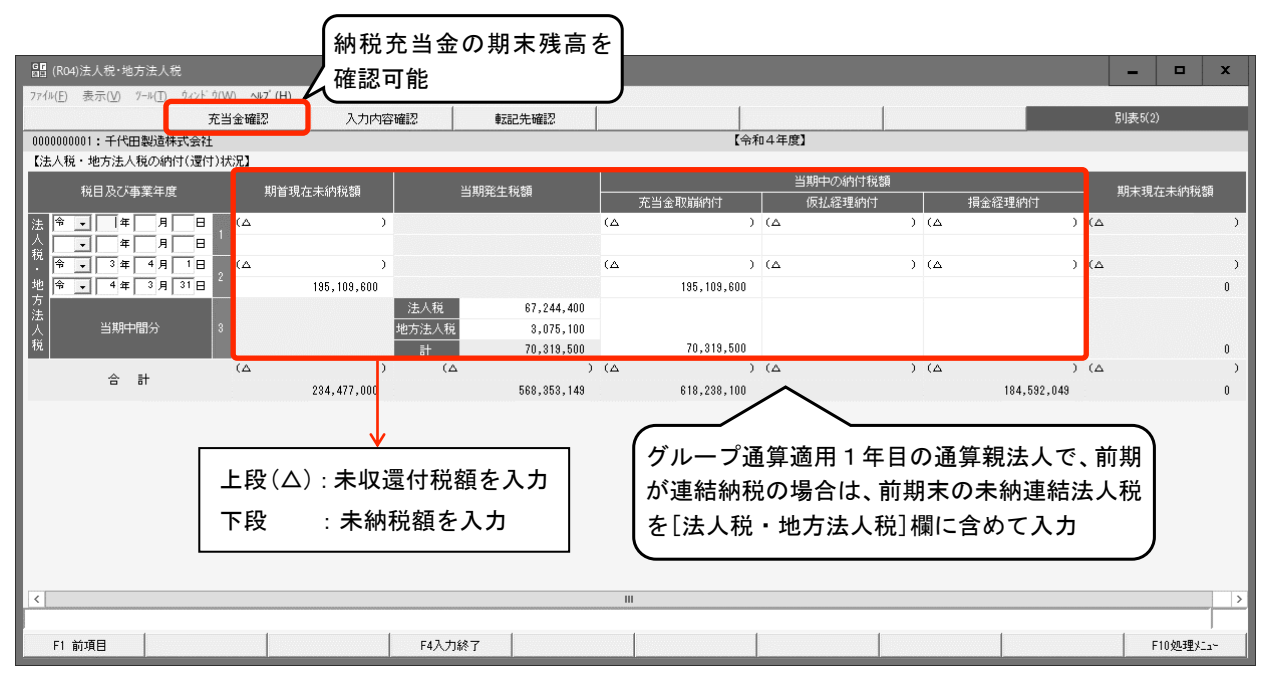

#### ①[期首現在未納税額]欄

期首現在未納税額は下段、期首現在未収還付税額は上段(△印の欄)に入力します。eConsoliTaxで前期の処理 を行った場合は、前期の別表5の2(2)付表の「法人税及び地方法人税」の「期末現在未納税額⑥」が、当欄に初 期表示されます。

# ②[税目及び事業年度]欄

前期分を下段、前々期以前分を上段に入力します。また、入力する事業年度が3以上あるため、入力行が不足 する場合は、前々期以前分を合計して上段に入力します。

#### ③[当期中間分]欄

当期の中間申告分について、[法人税]と[地方法人税]に分けて入力します。

#### ④[充当金確認]ボタン

画面上部の[充当金確認]ボタンをクリックすると、仮計算処理を行うことなく、別表5(2)の「納税充当金の計算」欄の内容を確認できます。

なお、「納税充当金の計算」欄の計算式は、[納税充当金の計算式(PDF)]ボタンをクリックすると確認できま

す(<u>https://www.tkc.jp/media\_library/consolidate/consulting\_tool/rh94dc99hxba/group\_tsusan/docs/CTNo</u> zeiJyuto.pdf)。

| G F | 納税充当金の確認     |     | ×            | Ι,       |             |
|-----|--------------|-----|--------------|----------|-------------|
|     | <納税充当金の確認>   | 納税充 | 5当金の計算式(PDF) | К        | 納税充当金の計算式   |
|     | 期首納税充当金      | 30  | 315,262,200  | Ш        | を確認可能       |
| 繰   | 損金経理をした納税充当金 | 31  | 473,700,500  | <u>۱</u> |             |
| 入   |              | 32  |              |          |             |
| 額   |              | 33  | 473,700,500  |          |             |
|     | 法人税額等        | 34  | 225,520,600  |          |             |
|     | 事業税等         | 35  | 359,526,600  |          |             |
| 取   | そ 損金算入のもの    | 36  |              |          |             |
| 崩   | の損金不算入のもの    | 37  |              |          |             |
| 額   | 他            | 38  |              |          |             |
|     | 仮払税金消却       | 39  |              |          |             |
|     |              | 40  | 585,047,200  |          |             |
|     | 期末納税充当金      | 41  | 203,915,500  | K        | 貸借対照表の未払法人税 |
|     | (OK)         |     |              |          | 等と一致していることを |
|     |              |     |              |          | 催認          |

- Ⅱ [401. 当期純利益・租税公課の納付状況等の入力]メニュー -

### ⑤[転記先確認]ボタン

画面上部の[転記先確認]ボタンをクリックすると、当画面で入力した金額の別表4や別表5(1)への転記先を確認できます。

# ⑥[入力内容確認]ボタン

画面上部の[入力内容確認]ボタンをクリックすると、租税公課の納付状況と還付状況を確認できます。

# **Point** 期末納税充当金が、貸借対照表の「未払法人税等」と一致していることを確認します。

画面上部の[充当金確認]ボタンをクリックして、[期末納税充当金]欄が貸借対照表の「未払法人税等」の金額 と一致していることを確認してください。

# **Point** 「納税充当金の戻入れによる益金算入額」は、[当期利益・納税充当金・通算税効果額等の入力]WSで入力します。

別表5(2)の「納税充当金の計算」欄の「取崩額」の[38]欄に、「納税充当金の戻入れによる益金算入額」と表示 する場合は、メニュー401>[当期利益・納税充当金・通算税効果額等の入力]WS>[納税充当金の戻入れによる益 金算入額]欄に入力します。当欄に入力した金額は、別表4の減算(区分名:納税充当金の戻入による益金算入額)、 別表5(1)の納税充当金の「減②」欄にも表示されます。

# ⑦期首利益積立金額と期首未納税額の不一致とエラーが表示された場合の対応方法

当ワーキングシートで入力した入力した[期首現在未納税額]とメニュー301>[5(1):前期繰越利益積立金額の 確認(入力)]WSで入力した租税公課関連の[期首利益積立金額]とが一致しない場合は、当ワーキングシートの 入力終了時に、両者の金額が不一致である旨のエキスパートチェックが表示されます。

| 留 エキスパートチェック                                                          |      |                             |             |         |  |  |  |  |
|-----------------------------------------------------------------------|------|-----------------------------|-------------|---------|--|--|--|--|
| 次の期首現在未納(未収還付)税額が、次の「5(1):利益積立金額」の「期首利益積立金額」と異なります。<br>当画面の再入力を行いますか? |      |                             |             |         |  |  |  |  |
| 行                                                                     | 別表名  | 項 目 名                       | 金額 差 ?      | 額       |  |  |  |  |
| 1                                                                     | 5(2) | 「法人税・地方法人税(単体分)」の[1][2]行の下段 | 195,209,600 |         |  |  |  |  |
| Ľ.                                                                    | 5(1) | 「未納法人税・未納地方法人税[27]」         | 195,109,600 | 100,000 |  |  |  |  |
|                                                                       |      | ОК <b>(‡</b> ŧ)/±//         |             |         |  |  |  |  |

この場合は、[5(1):前期繰越利益積立金額の確認(入力)]WS(メニュー301)又は[法人税・地方法人税]WS (メニュー401)で金額を修正する必要があります。対応方法の詳細を<u>78</u>頁に記載していますので、そちらをご参照ください。

なお、[キャンセル]ボタンをクリックすると、当ワーキングシートの画面を終了できます。

# ⑧別表5(2)(租税公課の納付状況等)から別表4等への自動転記

当ワーキングシートで入力した金額の別表4・別表5(1)等への転記先は、次のとおりです。 なお、表中に「-」と表示している項目に入力した金額は、別表5(2)のみに表示されます。

#### 期首未 当期中の納付税額 当期発生税額 事業 納税額 充当金取崩納付 仮払経理納付 損金経理納付 年度 (1) 2 3 **(4)** (5) ■別表4:加算(留保) ■別表4:加算(留保) ■別表4:減算(留保) 還付税金の納税充当金 還付仮払法人税及び還 法人税等の中間納付額 未 受入額 付仮払地方法人税 及び過誤納に係る還付 収 ■別表4:減算(留保) ■別表4:減算(留保) 金額(18) 還 未収還付法人税及び未 未収還付法人税及び未 付 収還付地方法人税 収還付地方法人税 税 ■別表5(1):減② ■別表5(1):減② ■別表5(1):減② 額 未収還付法人税及び未・未収還付法人税及び未収 未収還付法人税及び未 Ê 収還付地方法人税 還付地方法人税 収還付地方法人税 段 ■別表5(1): 増③ ・仮払法人税及び仮払地方 法人税 Δ 納税充当金(26) 前 印 ■別表5(2) 期 $\sim$ 還付税金の納税充当金 受入額(32) 以 前 ■別表5(1):減② ■別表4:加算(留保) ■別表4:加算(留保) 納税充当金(26) 損金経理をした法人税 損金経理をした法人税 ・未納法人税及び未納地方 及び地方法人税(2) 及び地方法人税(2) 納 法人税(27) ■別表4:減算(留保) 付 仮払法人税及び仮払地 税 方法人税 額 $\sim$ ■別表5(2) ■別表5(1):減② ■別表5(1):減② 下 法人税額等(34) 未納法人税及び未納地 未納法人税及び未納地 段 方法人税(27) 方法人税(27) ■別表5(1):増③ 仮払法人税及び仮払地 方法人税 ■別表5(1):減② ■別表4:加算(留保) ■別表4:加算(留保) 法人税 ■別表1 納税充当金(26) 損金経理をした法人税 損金経理をした法人税 中間申告分の法人・未納法人税及び未納地方 及び地方法人税(2) 及び地方法人税(2) 法人税(27) ■別表4:減算(留保) 税額(14) 当 仮払法人税及び仮払地 地方法人税 方法人税 期 ■別表1 中間申告分の地方 中 法人税額(40) 間 法人税と地方法人税 ■別表5(2) ■別表5(1):減② ■別表5(1):減② 分 の合計 法人税額等(34) 未納法人税及び未納地 未納法人税及び未納地 ■別表5(1): 増③ 方法人税(27) 方法人税(27) ■別表5(1):増③ 未納法人税及び未 納地方法人税(27) 仮払法人税及び仮払地 方法人税

# ■法人税・地方法人税

- Ⅱ [401. 当期純利益・租税公課の納付状況等の入力]メニュー -

#### (2) [法人住民税·事業税等]

都道府県民税、市町村民税、事業税等の納付(還付)状況を入力します。

| 留 (R04)法人住民税·事業税等                             |                 |              |          |           | - 🗆 x     |
|-----------------------------------------------|-----------------|--------------|----------|-----------|-----------|
| ファイル(E) 表示(V) ツール(T) ウィンドウ(W) ヘルブ( <u>H</u> ) |                 |              |          |           |           |
| 充当金確認 入力内容確認                                  | 転記先確認           |              |          | 男月        | 表5(2)     |
| 1:千代田製造株式会社                                   |                 | 【令和4年度】      |          |           |           |
| 【法人住民税・事業税等の納付(還付)状況】                         |                 |              |          |           |           |
| 税目及び事業年度 期首現在未納税額 当期発                         | 主税額             | 当期中の納付税参     | Ā        | 期         | 未現在未納税額   |
|                                               | 充当金取崩           | 内付 仮払経理納付    | 損金経理納付   |           |           |
|                                               | (Δ              | ) (Δ         | ) (Δ     | ) (Δ      | ,         |
|                                               | ( )             | > ( •        | > / 4    | > / *     |           |
|                                               | (Δ              | ) ( <u>A</u> | ) (Δ     | ) (Δ      | ý         |
| 税 米田市田公 。                                     | 22              | 337,800      |          |           | U         |
|                                               | (Δ              | ) (Δ         | ) (Δ     | ) (Δ      | )         |
|                                               |                 | ,            | ,        |           |           |
|                                               | (Δ              | ) (Δ         | ) (Δ     | ) (Δ      | )         |
| 民 帝 - 4年 3月 31日 12 17,029,600                 | 17.             | 029,600      |          |           | 0         |
| 税 当期中間分 13                                    |                 |              |          |           |           |
| ▼ 年 月 日 (△ ) (△                               | ) (Δ            | ) (Δ         | ) (Δ     | ) (Δ      | )         |
|                                               |                 |              |          |           |           |
| 業 帝 <b>▼</b> 3年 4月 1日 (△ ) (△                 | ) (Δ            | ) (Δ         | ) (Δ     | ) (Δ      | )         |
| 祝 令 • 4年 3月 31日                               | 92,590,700 92   | 590,700      |          |           | 0         |
| 当期中間分 18                                      | 201,956,800 201 | 956,800      |          |           | 0         |
|                                               | ) (A            | ) (A         | ) (      |           | )         |
| 当ワーキングシートの入力に                                 | 基づき 別表4や        | 別表5(1)の和税/   | い課に係る由告調 | 周整が       | 1,895,300 |
|                                               | E C C MAR       |              |          | //J.IE // |           |
| └────────────────────────────────────         |                 |              |          | . J       |           |
| F1 前項目 F4入力終了                                 |                 |              |          |           | F10如理火ニュー |

#### ①[期首現在未納税額]欄

期首現在未納税額は下段、期首現在未収還付税額は上段(△印の欄)に入力します。

| 上段 | △ 未収還付税額を入力します。 |  |
|----|-----------------|--|
| 下段 | 未納税額を入力します。     |  |

eConsoliTaxで前期の処理を行っている場合は、年度更新処理により、前期の「期末現在未納税額」が初期表示されます(事業税の場合は、[当期発生税額]欄に表示)。

# **Point** 適格合併等で引き継いだ地方税の未納税額は、[期首現在未納税額]欄に入力してください。

適格合併等により被合併法人から引き継いだ地方税の未納税額・未収還付税額は、[期首現在未納税額]欄に含 めて入力してください。

なお、当画面の入力終了時に、別表5(1)の期首金額と別表5(2)の期首金額が不一致である旨のエキスパートチ ェックが表示されますが、問題ありません。[キャンセル]ボタンをクリックして、画面を終了してください。

| 画道 | 面の再入力 | を行いますか?               |            |            |
|----|-------|-----------------------|------------|------------|
| Ť  | 別表名   | 項目名                   | 金 額        | 差額         |
|    | 5(2)  | 「道府県民税」の[6] [7]行の下段   | 22,337,800 |            |
| 1  | 5(1)  | 「未納道府県民税[29]」         | 8,733,000  | 13,604,800 |
|    | 5(2)  | 「市町村民税」の[11] [12]行の下段 | 17,029,600 |            |
| 2  | 5(1)  | 「未納市町村民税[30]」         | 8,249,800  | 8,779,800  |

# ②[税目及び連結事業年度]欄

前期分を下段、前々期以前分を上段へ入力します。入力する事業年度が3以上ある場合は、前期分を下段、前々 期以前分を合計して上段へ入力します。

# ③ 確定分の「当期発生税額」

都道府県民税、市町村民税の確定分の当期発生税額は、自動計算されます(計算式は、212頁を参照)。

# ④[充当金確認]ボタン

当ボタンをクリックすると、「納税充当金の計算」欄の内容を確認できます。

| G r | 納税充当金の確認     |      | x           |               |
|-----|--------------|------|-------------|---------------|
|     | <納税充当金の確認>   | 納税充当 | i金の計算式(PDF) | < 納税充当金の計算式 ┃ |
|     | 期首納税充当金      | 30   | 315,262,200 | を確認可能         |
| 繰   | 損金経理をした納税充当金 | 31   | 473,700,500 |               |
| 入   |              | 32   |             |               |
| 額   | it .         | 33   | 473,700,500 |               |
|     | 法人税額等        | 34   | 225,520,600 |               |
|     | 事業税等         | 35   | 359,526,600 |               |
| 取   | そ 損金算入のもの    | 36   |             |               |
| 崩   | の損金不算入のもの    | 37   |             |               |
| 額   | 他            | 38   |             |               |
|     | 仮払税金消却       | 39   |             |               |
|     | it .         | 40   | 585,047,200 |               |
|     | ·<br>期末納税充当金 | 41   | 203,915,500 | 🖌 貸借対照表の未払法人税 |
|     | OK           |      |             | 等と一致していることを   |
|     |              |      |             | し作記           |

# ⑤[入力内容確認]ボタン

画面上部の[入力内容確認]ボタンをクリックすると、租税公課の納付状況と還付状況を確認できます。

| 🔠 (R04)租税公課の納付(3                                | 還付)状況の確認                                             |             |             |         | _ 🗆 X       |
|-------------------------------------------------|------------------------------------------------------|-------------|-------------|---------|-------------|
| ファイル( <u>F</u> ) 表示( <u>V</u> ) ツール( <u>T</u> ) | ウィンド ウ( <u>₩</u> ) <b>ヘルフ<sup>*</sup> (<u>H</u>)</b> |             |             |         |             |
|                                                 |                                                      |             |             |         | 別表5(2)      |
| 0000000001:千代田製造株                               | 式会社                                                  |             |             |         | 【令和4年度】     |
|                                                 | <                                                    | 租税公課の納付     | 状況の 確認 >    |         |             |
| 税目                                              | 期首現在未納税額                                             | 当期発生税額      | 納税充当金取崩額    | 仮払経理で納付 | 損金経理で納付     |
| 法人税・地方法人税                                       | 115,052,700                                          | 66,873,700  | 181,926,400 |         |             |
| 都道府県民税                                          | 11,080,700                                           | 6,537,300   | 17,618,000  |         |             |
| 市町村民税                                           | 13,619,400                                           | 12,356,800  | 25,976,200  |         |             |
| 事業税等                                            |                                                      | 359,526,600 | 359,526,600 |         |             |
| その他(損金算入)                                       |                                                      | 103,000,000 |             |         | 103,000,000 |
| その他(損金不算入)                                      |                                                      | 92,142,897  |             |         | 92,142,897  |
| 合 計                                             | 139,752,800                                          | 640,437,297 | 585,047,200 |         | 195,142,897 |
|                                                 | <                                                    | 粗税公課の還付     | 状況の確認>      |         |             |
| 税目                                              | 期首現在未収還付税額                                           | 当期発生税額      | 納税充当金受入額    | 仮払税金受入額 | 雜収入等受入額     |
| 法人税・地方法人税                                       |                                                      |             |             |         |             |
| 都道府県民税                                          |                                                      |             |             |         |             |
| 市町村民税                                           |                                                      |             |             |         |             |
| 事業税等                                            |                                                      |             |             |         |             |
| 合 計                                             |                                                      |             |             |         |             |
|                                                 |                                                      |             |             |         |             |
|                                                 |                                                      |             |             |         |             |
|                                                 |                                                      |             |             |         |             |
|                                                 |                                                      |             |             |         |             |
| <                                               |                                                      | ш           |             |         | >           |
|                                                 |                                                      |             |             |         |             |
|                                                 | F4確認総                                                | 7           |             |         |             |

#### ⑥[転記先確認]ボタン

当ボタンをクリックすると、当画面で入力した金額の別表4等への転記先を確認できます。

#### ⑦納税充当金から支出した事業税等の金額(別表4の減算)

事業税の[充当金取崩納付(下段)]、[その他の税金]WS>各税目の[充当金取崩納付]欄に入力した金額が、別 表4の「納税充当金から支出した事業税等の金額(13)」欄に表示されます。

#### ⑧法人税等の中間納付額及び過誤納に係る還付金額(別表4の減算)

法人税・地方法人税の[損金経理納付(上段)]、都道府県民税・市町村民税の[損金経理納付(上段)]欄に入力した金額が、別表4の「法人税等の中間納付額及び過誤納に係る還付金額(18)」欄に表示されます。

### ⑨納税充当金の「増」・「減」(別表5(1))

別表5(1)の「納税充当金」の各欄に表示される金額の転記元は、155頁を参照してください。

#### ⑩期首現在未納税額と期首利益積立金額が一致しない場合(エキスパートチェック)

当ワーキングシートで入力した[期首現在未納税額]とメニュー301>[5(1):前期繰越利益積立金額の確認(入力)]WSで入力した未納都道府県民税等の[期首利益積立金額]が一致しない場合は、両者の金額が不一致である 旨のエキスパートチェックが表示されます。対応方法の詳細は<u>78</u>頁を参照してください。

# ⑪別表5(2)(租税公課の納付状況等)から別表4等への自動転記

当ワーキングシートで入力した金額の別表4・別表5(1)等への転記先は、次のとおりです。 なお、表中に「-」と表示している項目に入力した金額は、別表5(2)のみに表示されます。

# ■道府県民税

| 事業             |              | 期首未 | 当期発生税額                        |                                                                                                    | 当期中の納付税額                                                                                               |                                                                                     |
|----------------|--------------|-----|-------------------------------|----------------------------------------------------------------------------------------------------|----------------------------------------------------------------------------------------------------|-------------------------------------------------------------------------------------|
| 争来<br>年度       |              | 納税額 |                               | 充当金取崩納付                                                                                                  | 仮払経理納付                                                                                                 | 損金経理納付                                                                              |
| - <del>4</del> | 渂            | 1   | 2                             | 3                                                                                                    | 4                                                                                                    | 5                                                                                   |
| 未収還付税          |              |     |                               | <ul> <li>■別表4:加算(留保)</li> <li>還付税金の納税充当金</li> <li>受入額</li> <li>■別表4:減算(留保)</li> <li>未収還付道府県民税</li> </ul> | <ul> <li>■別表4:加算(留保)</li> <li>還付仮払都道府県民税</li> <li>■別表4:減算(留保)</li> <li>未収還付道府県民税</li> </ul>            | ■別表4:減算(留保)<br>法人税等の中間納付額<br>及び過誤納に係る還付<br>金額(18)                                   |
| 前              | 額<br>(上<br>段 | _   |                               | <ul> <li>■別表5(1):減②</li> <li>未収還付道府県民税</li> <li>■別表5(1):増③</li> </ul>                                    | <ul> <li>■別表5(1):減②</li> <li>・未収還付道府県民税</li> <li>・仮払都道府県民税</li> </ul>                                  | ■別表5(1):減②<br>未収還付道府県民税                                                             |
| 期<br>以<br>前    | ☆<br>印<br>)  |     |                               | 納税充当金(26)<br>■別表5(2)<br>還付税金の納税充当金<br>受入額(32)                                                            |                                                                                                    |                                                                                     |
|                | 納付税額(        | _   |                               | <ul> <li>■別表5(1):減②</li> <li>・納税充当金(26)</li> <li>・未納道府県民税(29)</li> </ul>                                 | <ul> <li>■別表4:加算(留保)<br/>損金経理をした道府県<br/>民税及び市町村民税<br/>(3)</li> <li>■別表4:減算(留保)<br/>仮払都道府県民税</li> </ul> | <ul> <li>■別表4:加算(留保)</li> <li>損金経理をした道府県</li> <li>民税及び市町村民税</li> <li>(3)</li> </ul> |
|                | 下段)          |     |                               | ■別表5(2)<br>法人税額等(34)                                                                                     | <ul> <li>■別表5(1):減②</li> <li>未納道府県民税(29)</li> <li>■別表5(1):増③</li> <li>仮払都道府県民税</li> </ul>              | ■別表5(1):減②<br>未納道府県民税(29)                                                           |
| 当<br>期<br>中    |              |     | ■別表5(1):増③<br>未納道府県民税<br>(29) | <ul> <li>■別表5(1):減②</li> <li>・納税充当金(26)</li> <li>・未納道府県民税(29)</li> </ul>                                 | <ul> <li>■別表4:加算(留保)<br/>損金経理をした道府県<br/>民税及び市町村民税<br/>(3)</li> <li>■別表4:減算(留保)<br/>仮払都道府県民税</li> </ul> | <ul> <li>■別表4:加算(留保)<br/>損金経理をした道府県<br/>民税及び市町村民税<br/>(3)</li> </ul>                |
| 『<br>う         | 引            |     |                               | ■別表5(2)<br>法人税額等(34)                                                                                     | <ul> <li>■別表5(1):減②</li> <li>未納道府県民税(29)</li> <li>■別表5(1):増③</li> <li>仮払都道府県民税</li> </ul>              | ■別表5(1):減②<br>未納道府県民税(29)                                                           |

# ■市町村民税

| -           |                  | 期首未                            | 当期発生税額 |                                                                                                    | 当期中の納付税額                                                                                                    |                                                   |
|-------------|------------------|--------------------------------|--------|----------------------------------------------------------------------------------------------------|----------------------------------------------------------------------------------------------------|---------------------------------------------------|
| 爭兼<br>年度    |                  | 納税額                            |        | 充当金取崩納付                                                                                                  | 仮払経理納付                                                                                                    | 損金経理納付                                            |
| 4           | 反                | 1                              | 2      | 3                                                                                                    | 4                                                                                                    | 5                                                 |
|             | 未収還付税            |                                |        | <ul> <li>■別表4:加算(留保)</li> <li>還付税金の納税充当金</li> <li>受入額</li> <li>■別表4:減算(留保)</li> <li>未収還付市町村民税</li> </ul> | <ul> <li>■別表4:加算(留保)</li> <li>還付仮払市町村民税</li> <li>■別表4:減算(留保)</li> <li>未収還付市町村民税</li> </ul>                               | ■別表4:減算(留保)<br>法人税等の中間納付額<br>及び過誤納に係る還付<br>金額(18) |
|             | 額(上の             | -                              |        | <ul> <li>■別表5(1):減②</li> <li>未収還付市町村民税</li> <li>■別表5(1):増③</li> </ul>                                    | <ul> <li>■別表5(1):減②</li> <li>・未収還付市町村民税</li> <li>・仮払市町村民税</li> </ul>                                                     | ■別表5(1):減②<br>未収還付市町村民税                           |
| 前<br>期<br>以 | ₽<br>△<br>印<br>〕 |                                |        | 納税充当金(26)<br>■別表5(2)<br>還付税金の納税充当金<br>受入額(32)                                                            |                                                                                                    |                                                   |
| 前           | 納付税額(            | _                              |        | ■別表5(1):減②<br>・納税充当金(26)<br>・未納市町村民税(30)                                                                 | <ul> <li>■別表4:加算(留保)<br/>損金経理をした道府県<br/>民税及び市町村民税<br/>(3)</li> <li>■別表4:減算(留保)<br/>仮払市町村民税</li> </ul>                    | ■別表4:加算(留保)<br>損金経理をした道府県<br>民税及び市町村民税<br>(3)     |
|             | 下<br>段<br>)      |                                |        | ■別表5(2)<br>法人税額等(34)                                                                                     | <ul> <li>■別表5(1):減②</li> <li>未納市町村民税(30)</li> <li>■別表5(1):増③</li> <li>(54) + 1054+1039</li> </ul>                        | ■別表5(1):減②<br>未納市町村民税(30)                         |
| 当 期 中 間 分   |                  | ■別表5(1): 増③<br>未納市町村民税<br>(30) |        | <ul> <li>■別表5(1):減②</li> <li>・納税充当金(26)</li> <li>・未納市町村民税(30)</li> </ul>                                 | <ul> <li>収払11町11氏税</li> <li>■別表4:加算(留保)<br/>損金経理をした道府県<br/>民税及び市町村民税<br/>(3)</li> <li>■別表4:減算(留保)<br/>仮払市町村民税</li> </ul> | ■別表4:加算(留保)<br>損金経理をした道府県<br>民税及び市町村民税<br>(3)     |
|             |                  |                                |        | ■別表5(2)<br>法人税額等(34)                                                                                     | <ul> <li>■別表5(1):減②</li> <li>未納市町村民税(30)</li> <li>■別表5(1):増③</li> <li>仮払市町村民税</li> </ul>                                 | ■別表5(1):減②<br>未納市町村民税(30)                         |

# ■事業税等

| 事業       |                  | 期首未 | 当期発生税額                                    |                                                                  | 当期中の納付税額                |        |
|----------|------------------|-----|-------------------------------------------|------------------------------------------------------------------|-------------------------|--------|
| 争未<br>年度 |                  | 納税額 |                                           | 充当金取崩納付                                                          | 仮払経理納付                  | 損金経理納付 |
| -+-      | 皮                | 1   | 2                                         | 3                                                                | 4                       | (5)    |
|          | 未収還付             |     |                                           | ■別表4:加算(留保)<br>還付税金の納税充当金<br>受入額                                 | ■別表4:加算(留保)<br>還付仮払事業税等 |        |
| 前        | 税<br>額<br>上      | -   | _                                         | ■別表5(1):増③<br>納税充当金(26)                                          | ■別表5(1):減②<br>仮払事業税等    | _      |
| 期以       | 上<br>段<br>ム<br>印 |     |                                           | <ul> <li>■別表5(2)</li> <li>還付税金の納税充当金</li> <li>受入額(32)</li> </ul> |                         |        |
| 前        | 納付               |     |                                           | ■別表4:減算(留保)<br>納税充当金から支出し<br>た事業税等の金額(13)                        | ■別表4:減算(留保)<br>仮払事業税等   |        |
|          | 祝額               | _   |                                           | ■別表5(1):減②<br>納税充当金(26)                                          | ■別表5(1):増③<br>仮払事業税等    | _      |
|          | 下<br>段<br>〕      |     |                                           | ■別表5(2)<br>事業税及び特別法人事<br>業税(35)                                  |                         |        |
| È<br>‡   | 当                |     | ■別表4:減算(留保)<br>納税充当金から支出し<br>た事業税等の金額(13) |                                                                  | ■別表4:減算(留保)<br>仮払事業税等   |        |
| 5        | Þ                |     | —                                         | ■別表5(1):減②<br>納税充当金(26)                                          | ■別表5(1): 増③<br>仮払事業税等   | _      |
| 間<br>分   |                  |     |                                           | ■別表5(2)<br>事業税及び特別法人事<br>業税(35)                                  |                         |        |

# (3) [その他の税金]

利子税や固定資産税などの損金算入の税金、加算税や延滞税などの損金不算入の税金の納付状況を入力します。 なお、当ワーキングシートは、マイナス金額の入力が可能です。

| GF  | (R04)その他の税金                                  |                               |            |             |      |             |        |                 |        | -    |                  | x      |
|-----|----------------------------------------------|-------------------------------|------------|-------------|------|-------------|--------|-----------------|--------|------|------------------|--------|
| 771 | ル( <u>F</u> ) 表示( <u>V</u> ) ツール( <u>T</u> ) | ウィンドウ( <u>₩</u> ) <b>ヘルブ(</b> | <u>+</u> ) |             |      |             |        |                 |        |      |                  |        |
|     |                                              | 充当金確認                         | 入力内容確認     | 転記先確認       | !    |             |        |                 |        | 別    | 表5(2)            |        |
| 1:  | 千代田製造株式会社                                    |                               |            |             |      |             | 【令和4年  | 度】              |        |      |                  |        |
| ۲đ  | の他の税金の納付(還付                                  | t)状况】                         |            |             |      |             |        |                 |        |      |                  |        |
|     | 税目及び事業年度                                     | 期首現右                          | 未納税額       | 当期発生税額      |      |             | 当期中の納作 | 1税額             |        | 期    | 見<br>在<br>未<br>納 | 税額     |
|     |                                              |                               |            |             | 充当   | 金取崩納付       | 仮払経理編  | 内付              | 損金経理納付 |      |                  |        |
| 損   | 利子税                                          | 20                            |            |             |      |             |        |                 |        |      |                  |        |
| 金   | ) 建滞金                                        | 21                            |            |             |      |             |        |                 |        |      |                  |        |
| 入   |                                              | 22                            |            |             |      |             |        |                 |        |      |                  |        |
|     | 加管超等                                         | 23                            |            |             |      |             |        |                 |        |      |                  |        |
| 指   |                                              | 25                            |            |             |      |             |        |                 |        |      |                  |        |
| 金   | 延滞金                                          | 26                            |            |             |      |             |        |                 |        |      |                  |        |
| 竹管  | 過怠税                                          | 27                            |            |             |      |             |        |                 |        |      |                  |        |
| Ā   | 源泉所得税等・外国税                                   | ž 28                          |            |             |      |             |        |                 |        |      |                  |        |
|     |                                              | 29                            |            |             |      |             |        |                 |        |      |                  |        |
|     | 승 計                                          | (Δ                            | ) (Δ       | )           | (Δ   | )           | (Δ     | ) (Δ            | :      | ) (Δ |                  | )      |
|     | L 11                                         |                               | 41,262,700 | 294,547,500 |      | 333,914,900 |        |                 |        |      | 1,8              | 95,300 |
|     |                                              | _                             |            |             |      |             |        |                 |        |      |                  |        |
|     |                                              |                               | ナンガン       | 101+        | 1-#~ | (* DI =     |        | (1) <b>の</b> 和日 | 四八冊に   |      |                  |        |
|     |                                              | 13.7                          | -+299      |             |      | で、別本        | 415別衣0 |                 | 院公誌に   |      |                  |        |
|     |                                              | 係る                            | 申告調整が      | 自動的に行       | われま  | す。          |        |                 |        |      |                  |        |
|     |                                              | C                             |            |             |      | • •         |        |                 | J      |      |                  |        |
| <   |                                              |                               |            |             |      | Ш           |        |                 |        |      |                  | >      |
|     |                                              |                               |            |             |      |             |        |                 |        |      |                  |        |
|     | F1 前項目                                       |                               |            | 4入力終了       |      |             |        |                 |        |      | F10処理            | -12X   |

#### ①[延滞金]欄

納期限の延長を受けた期間に係る延滞金(地法65、72の45の2、327)は、損金算入の[延滞金]欄に入力します。 また、その他の期間に係る延滞金は、損金不算入の[延滞金]欄に入力します。

#### ②[源泉所得税·外国税]欄

税額控除の対象となる源泉所得税額・外国税額を入力します。

なお、当欄には復興特別所得税額も含めて入力します。

# ③[充当金確認]ボタン

画面上部の[充当金確認]ボタンをクリックすると、仮計算処理を行うことなく、別表5(2)の「納税充当金の計算」欄の内容を確認できます。

| G r | 納税充当金の確認     |    | x            |                  |               |
|-----|--------------|----|--------------|------------------|---------------|
|     | <納税充当金の確認>   | 内税 | 充当金の計算式(PDF) | K                | 納税充当金の計算式     |
|     | 期首納税充当金      | 30 | 315,262,200  | Ш                | を確認可能         |
| 繰   | 損金経理をした納税充当金 | 31 | 473,700,500  | 17               |               |
| λ   |              | 32 |              |                  |               |
| 額   |              | 33 | 473,700,500  |                  |               |
|     | 法人税額等        | 34 | 225,520,600  |                  |               |
|     | 事業税等         | 35 | 359,526,600  |                  |               |
| 取   | そ 損金算入のもの    | 36 |              |                  |               |
| 崩   | の損金不算入のもの    | 37 |              |                  |               |
| 額   | 他            | 38 |              |                  |               |
|     | 仮払税金消却       | 39 |              |                  |               |
|     |              | 40 | 585,047,200  | L.               |               |
|     | 期末納税充当金      | 41 | 203,915,500  | K                | / 貸借対照表の未払法人税 |
|     | OK           |    |              | $\left  \right $ | 等と一致していることを   |
|     |              |    |              |                  | 【唯認           |

# ④[入力内容確認]ボタン

画面上部の[入力内容確認]ボタンをクリックすると、租税公課の納付状況と還付状況を確認できます。

# ⑤[転記先確認]ボタン

画面上部の[転記先確認]ボタンをクリックすると、当画面で入力した金額の別表4や別表5(1)への転記先を確認できます。

# ⑥別表5(2)(租税公課の納付状況等)から別表4等への自動転記

当ワーキングシートで入力した金額の別表4・別表5(1)等への転記先は、次のとおりです。 なお、表中に「-」と表示している項目に入力した金額は、別表5(2)のみに表示されます。

| 事業年度             |                           | 期首未 | 当期登生税頞 | 当期中の納付税額                                                                                                    |                                                                                                    |                                                   |
|------------------|---------------------------|-----|--------|----------------------------------------------------------------------------------------------------|----------------------------------------------------------------------------------------------------|---------------------------------------------------|
|                  |                           | 納税額 | コ제光工机設 | 充当金取崩納付                                                                                                    | 仮払経理納付                                                                                                    | 損金経理納付                                            |
|                  |                           | 1   | 2      | 3                                                                                                    | 4                                                                                                    | (5)                                               |
| 損<br>金<br>算<br>入 | 利子税<br>延滞金<br>その他<br>(空欄) | _   | _      | ■別表4:減算(留保)<br>納税充当金から支出し<br>た事業税等の金額(13)                                                                                                    | ■別表4:減算(留保)<br>仮払諸税                                                                                                    |                                                   |
|                  |                           |     |        | ■別表5(1):減②<br>納税充当金(26)                                                                                                    | ■別表5(1): 増③<br>仮払諸税                                                                                                    | _                                                 |
|                  |                           |     |        | ■別表5(2)<br>損金算入のもの(36)                                                                                                    |                                                                                                    |                                                   |
| 損金不算入            | 加算税等<br>延滞税<br>延常金<br>過怠税 | _   | _      | <ul> <li>■別表4:加算(流出)<br/>損金経理をした附帯税、<br/>加算金、延滞金及び過念<br/>税(5)</li> <li>■別表4:減算(留保)<br/>納税充当金から支出し<br/>た事業税等の金額(13)</li> <li>■別表5(1):減②<br/>納税充当金(26)</li> <li>■別表5(2)<br/>損金不質入のもの(37)</li> </ul> | <ul> <li>別表4:加算(流出)<br/>損金経理をした附帯税、<br/>加算金、延滞金及び過念<br/>税(5)</li> <li>別表4:減算(留保)<br/>仮払諸税</li> <li>別表5(1):増③<br/>仮払諸税</li> </ul> | ■別表4:加算(流出)<br>損金経理をした附帯税、<br>加算金、延滞金及び過念<br>税(5) |
|                  | 源泉所<br>得税・<br>外国税         | _   |        | <ul> <li>別表4:減算(留保)<br/>納税充当金から支出した事業税等の金額(13)</li> <li>■別表5(1):減②<br/>納税充当金(26)</li> <li>■別表5(2)<br/>損金不算入のもの(37)</li> </ul>                                                                     | <ul> <li>■別表4:減算(留保)<br/>仮払諸税</li> <li>■別表5(1):増③<br/>仮払諸税</li> </ul>                                                            | _                                                 |
|                  | その他<br>(空欄)               | _   | _      | <ul> <li>■別表4:加算(流出)<br/>入力した税目名</li> <li>■別表4:減算(留保)<br/>納税充当金から支出した事業税等の金額(13)</li> <li>■別表5(1):減②<br/>納税充当金(26)</li> <li>■別表5(2)<br/>損金不算入のもの(37)</li> </ul>                                   | <ul> <li>別表4:加算(流出)<br/>入力した税目名</li> <li>別表4:減算(留保)<br/>仮払諸税</li> <li>別表5(1):増③<br/>仮払諸税</li> </ul>                              | ■別表4 : 加算(流出)<br>入力した税目名                          |

# (4) 別表5(2)「確定分の当期発生税額」欄の計算式

| 区分名                  | 計算式                                                                                                    |
|----------------------|----------------------------------------------------------------------------------------------------|
| 法人税・地方法人税<br>の確定分[4] | <ul> <li>●上段(還付):別表1「この申告による還付金額(中間納付額(22))」</li> <li>+「この申告による還付金額(中間納付額(43))」を△表示</li> <li>●下段(納付):別表1「差引確定法人税額(15)」+別表1「差引確定地方法人税額(41)」</li> </ul>                                                                                                    |
| 道府県民税の確定分<br>[9]     | <ul> <li>(1)確定申告の場合</li> <li>納付の場合:6号様式「納付すべき道府県民税額」</li> <li>還付の場合(別建表示(※)):第6号様式「納付すべき法人税割額(マイナスのみ)」</li> <li>+「納付すべき均等割額(マイナスのみ)」</li> <li>&gt;還付の場合(相殺表示(※)):第6号様式「納付すべき道府県民税額(マイナスのみ)」</li> <li>(2)修正申告の場合</li> <li>納付の場合:以下の①②の合計額</li> <li>①第6号様式「既に納付確定した法人税割額」+「納付すべき法人税割額」-「既に納付確定した法人税割額のうち中間分」※別建表示の場合、計算結果がマイナスの場合は0で計算</li> <li>②第6号様式「既に納付確定した均等割額」+「納付すべき均等割額」-「既に納付確定した均等割額のうち中間分」※別建表示の場合、計算結果がマイナスの場合は0で計算</li> <li>●還付の場合:以下の①②の合計額</li> <li>①第6号様式「既に納付確定した法人税割額」+「納付すべき法人税割額」-「既に納付確定した均等割額」</li> <li>●還付の場合:以下の①②の合計額</li> <li>②「第6号様式「既に納付確定した法人税割額」+「納付すべき法人税割額」-「既に納付確定した均等割額」)</li> <li>●置付の場合:以下の①②の合計額</li> <li>②「既に納付確定した均等割額」+「納付すべき均等割額」-「既に納付確定した均等割額のうち中間分」※計算結果がマイナスの場合は、そのまま計算</li> </ul> |
| 市町村民税の確定分<br>[14]    | <ul> <li>(1) 確定申告の場合</li> <li>●納付の場合:20号様式「納付すべき市町村民税額」</li> <li>●還付の場合(別建表示(※)):第20号様式「納付すべき法人税割額(マイナスのみ)」<br/>+「納付すべき均等割額(マイナスのみ)」</li> <li>●還付の場合(相殺表示(※)):第20号様式「納付すべき市町村民税額(マイナスのみ)」</li> <li>(2) 修正申告の場合</li> <li>●納付の場合:以下の①②の合計額</li> <li>①第20号様式「既に納付確定した法人税割額」+「納付すべき法人税割額」-「既に納付確定した法人税割額のうち中間分」※別建表示の場合、計算結果がマイナスの場合は0で計算</li> <li>②「既に納付確定した均等割額」+「納付すべき均等割額」-「既に納付確定した均等割額のうち中間分」※別建表示の場合(計算結果がマイナスの場合は0で計算</li> <li>●還付の場合:以下の①②の合計額</li> <li>①第20号様式「既に納付確定した法人税割額」+「納付すべき法人税割額」</li> <li>「既に納付確定した法人税割額のうち中間分」※計算結果がマイナスの場合は、そのまま計算</li> <li>②「既に納付確定した均等割額」+「納付すべき均等割額」</li> <li>「既に納付確定した均等割額」+「納付すべき均等割額」</li> <li>「既に納付確定した均等割額」+「納付すべき均等割額」</li> <li>「既に納付確定した均等割額」+「納付すべき均等割額」</li> </ul>              |

(※)「相殺表示」と「別建表示」については、493頁の解説を参照してください。